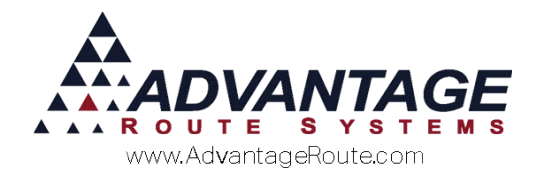

# 4.27 Importing Equipment

# Introduction

If you would like to import new equipment data into RMA, you can do so using our import routine. This is particularly helpful if you are buying hundreds of pieces of equipment at a time and receive data from your supplier in a spreadsheet or another database.

#### Overview

The equipment import process is simple and can be used by any company with equipment entered in a spreadsheet file. Here are the steps that will need to be followed during this process:

- 1. Modify the spreadsheet file into a format that can be imported into RMA.
- 2. Import the information from within the *Equipment Import* screen under the *File > Import* menu in RMA.

Each step of this process is covered within the remainder of this document.

## **File Format**

In order to successfully import the equipment information into RMA you must first properly format your Excel spreadsheet file. This section will guide you through the formatting process.

### **Available Fields for Import**

The following table includes all of the required field headings (*Description*) and designates whether or not data is required or optional.

NOTE: Each field heading is required in the order listed within your spreadsheet file. *Optional* fields can remain empty if desired.

| Description         | Bytes | Туре          | Comments   |
|---------------------|-------|---------------|------------|
| Equipment Serial No | 16    | C (Character) | Letters or |
| (Eq_id)             |       |               | Numbers    |

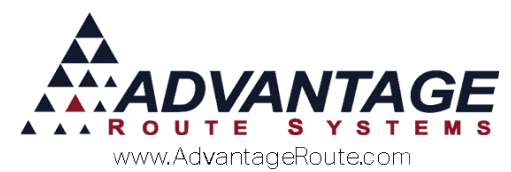

| Description                                | Bytes          | Туре           | Comments                                           |
|--------------------------------------------|----------------|----------------|----------------------------------------------------|
|                                            |                |                | Required                                           |
| Equipment Branch<br>(branch id)            | 4              | С              | Must match<br>RMA                                  |
|                                            |                |                | Required                                           |
| Equipment Type<br>(eg_type)                | 5              | С              | Must match<br><i>RMA</i>                           |
|                                            |                |                | Required                                           |
| Equipment Style<br>(eg_style)              | 3              | С              | Must match<br>RMA                                  |
|                                            |                |                | Required                                           |
| Purchase Date<br>(eq_prchdat)              | 12/31/2005     | D<br>(Date)    | Use Standard<br>Date format                        |
|                                            |                |                | Optional                                           |
| Manufacturer<br>(eq_prchloc)               | 2              | С              | Name of<br>Vendor or<br>Manufacturer               |
|                                            |                |                | Optional                                           |
| Purchase Price<br>(eq_prchprc)             | 999,999,999.99 | N (Number)     | Cost from<br>Vendor                                |
|                                            |                |                | Optional                                           |
| Equipment Financed<br>(eq_finance)         | True or False  | L<br>(Logical) | Equipment<br>Finance: Yes or<br>No                 |
|                                            |                |                | Required                                           |
| Rental Product<br>Charge Code<br>(prod_id) | 5              | С              | Must be a valid<br>rental product<br>code          |
| (prod_id)                                  |                |                | Required                                           |
| Equipment Period<br>Code<br>(eq_percode)   | 1              | С              | Default Rent<br>Payment<br>frequency:<br>M=Monthly |
|                                            |                |                | Required                                           |
| Rent Rate for Period<br>(per_rate)         | 999,999,999.99 | Ν              | Default Rent<br>rate per<br>Month, etc.            |
|                                            |                |                | Optional                                           |
| Statement Billed<br>(eq_mobill)            | True or False  | L              | Equipment<br>Statement<br>billed: Yes or<br>No     |
|                                            |                |                | Required                                           |
| Alternate<br>Equipment ID                  | 16             | C (Character)  | Letters or<br>Numbers                              |
| (Eq_102)                                   |                | l              | οριιοπαί                                           |

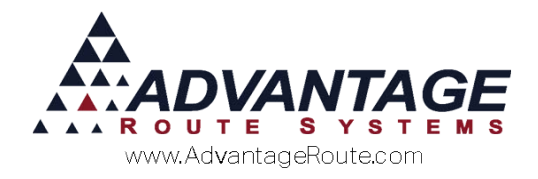

# **Export File Example**

Here is an example of what a properly formatted file would resemble prior to import into RMA:

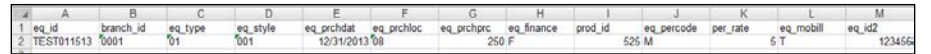

This example displays the 13 required field headings. Some cells within each field heading, such as 'Branch\_ID', may need to be formatted as text to preserve any preceding zeroes (i.e., 0001). In order to ensure that the text formatting is not modified when you save the file, add an apostrophe before the preceding zeroes (i.e., '0001) within the cell. When you are ready to save your file you will need to save it as .XLS (95-97).

NOTE: A properly formatted template file for import can be generated by clicking on the 'Create Import Template' key within the *Import Equipment* screen (covered in the next section). Additionally, an example file with sample data can be found at <u>www.ARS247.com</u> under the *Supplemental Document* page for *Chapter 4.27*.

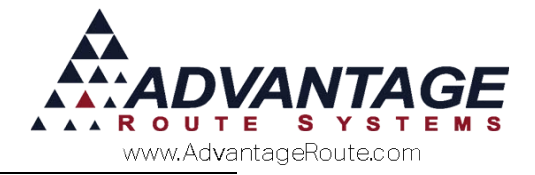

# **Equipment Import**

After you have properly formatted your spreadsheet file, you are now ready to import the information into RMA.

NOTE: It is recommended that you save your file within the RMA root folder so that it is automatically displayed when you enter the screen below. Additionally, RMA will automatically delete the file if it is successfully imported – make a copy of the file in a separate directory if you would like to retain it for your records.

1. Navigate to *File > Import > Equipment*.

| 🕅 Import Equipment File 📃 🗉 💌    |
|----------------------------------|
| Folder to import from            |
|                                  |
| File to import                   |
| IMPORTPRICESTEMPLATE.XLS         |
| IMPORTPRICESTEMPLATE_05042016022 |
| IMPORTPRICESTEMPLATE_05042016022 |
| IMPORTPRICESTEMPLATE_05042016022 |
| Ţ                                |
| Replace existing data            |
| <b>Л</b> ок X                    |
| Create import l'emplate          |

 Click on the equipment spreadsheet file to import, or select the *Browse* key under 'Folder to Import From' (and double-click on your file) and click **OK**:

| 🕅 Import Equipment File 📃 💷 💽    |
|----------------------------------|
| Folder to import from            |
|                                  |
| File to import                   |
| EQUIP_05102016.XLS               |
| IMPORTPRICES MPLATE_05042016022  |
| IMPORTPRICESTEMPLATE_05042016022 |
| IMPORTPRICESTEMPLATE_05042016022 |
| -                                |
|                                  |
|                                  |
|                                  |
| <b>v</b>                         |
| Replace existing data            |
| Лок 🗙                            |
| Create Import Template           |

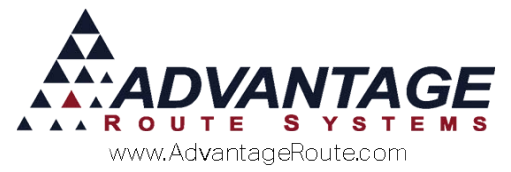

NOTE: Select 'Replace Existing Data' only if you would like to replace all existing pieces of equipment in the system – generally NOT recommended.

3. A confirmation screen will be displayed that provides you with the total number of valid serial numbers that will be imported. Click **Yes** or **No** to continue.

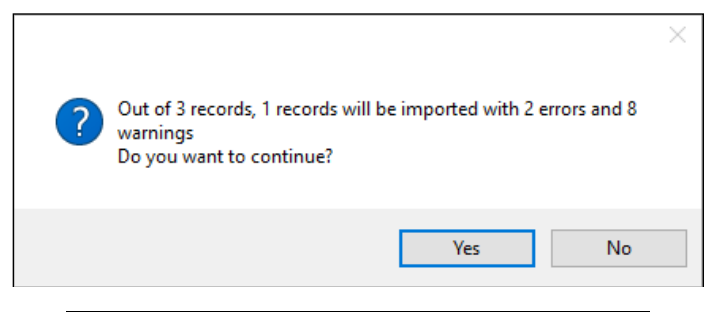

NOTE: If errors or warning are being reported you will need to review the results report or click 'No' and ensure that the spreadsheet has the correct information. Refer to 'Errors or Warnings' covered in the next section if you encounter any problems.

4. The 'Import Finished' screen will be displayed once the process is complete. Click **OK** to continue.

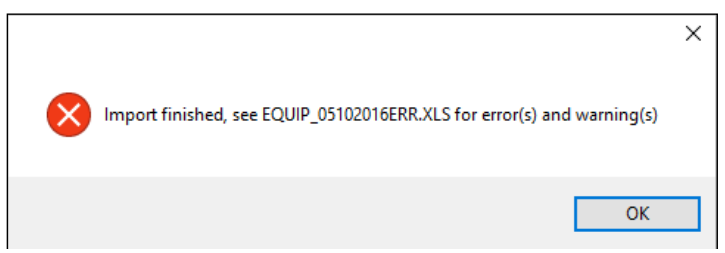

5. The new pieces of equipment imported can now be viewed from within the *Equipment Master List*:

| Location<br>Fr instance Guil20016<br>Branch (2001)<br>Figure 2014<br>Figure 2014<br>Figure 20 | Nation Parecasting |   |
|----------------------------------------------------------------------------------------------------|--------------------|---|
| Comment 1 Comment 2 Comment 2                                                                                                    | Empty Charge Code  | 3 |

The equipment import process is now complete.

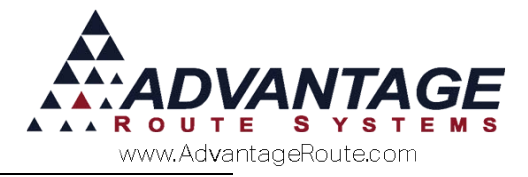

## **Errors and Warnings during Import**

If you encounter any errors or warning during the import such as the message below:

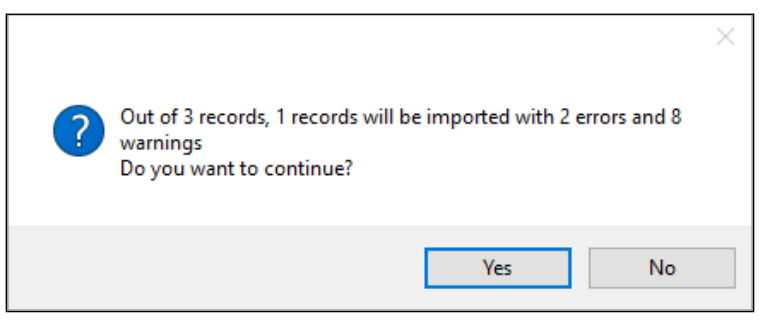

Clicking 'Yes' to the message will import the valid records and provide you with a report that lists any problems encountered during the import process:

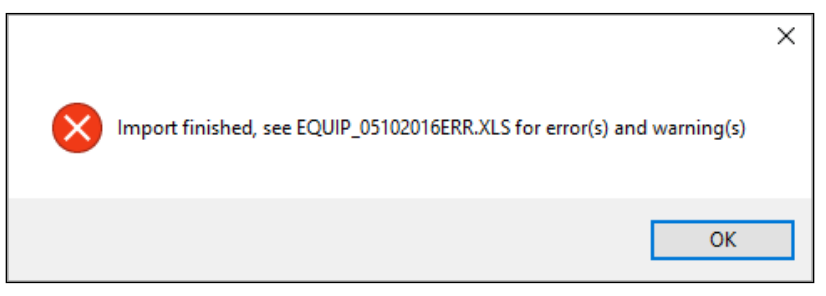

The system will create an error report and place it in the root folder of RMA. Simply navigate to the file and open it:

|   |                               |                    |                    |        | _ |
|---|-------------------------------|--------------------|--------------------|--------|---|
|   | Name                          | Date modified      | Туре               | Size   | ^ |
|   | EQ_STYLE.IDX                  | 3/15/2016 9:17 AM  | IDX File           | 1 KB   |   |
|   | EQUIP_05102016ERR.XLS         | 5/10/2016 2:05 PM  | Microsoft Office E | 3 KB   |   |
|   | eSELECTplus_dotNet_API.dll    | 12/14/2015 10:57   | Application extens | 72 KB  |   |
|   | eSELECTplus_dotNet_API-US.dll | 12/21/2015 1:02 PM | Application extens | 108 KB |   |
|   | EWSExec.exe                   | 10/26/2015 11:18   | Application        | 9 KB   | ~ |
| e |                               |                    |                    | 2      |   |

In the following case, a piece of equipment could not be imported because the serial number already existed within RMA:

 A
 B
 C
 D
 E
 F
 G
 H
 1
 J
 K
 L
 M
 N
 O
 P

 e\_il
 branch, ide queyee, style equestribute querchere equiption
 efficience querchere equiption
 fill queyee
 equestribute querchere
 equestribute querchere
 equestribute querchere
 fill quere
 imp\_warm
 notes1

 TEST011570
 00
 01
 51
 506
 250
 FALSE
 52
 M
 S
 TRUE
 TEST011570 already exists

At this point you would likely hand key in the piece of equipment with an alternate serial number. The steps taken to resolve these types of issues will vary based on the problems encountered.

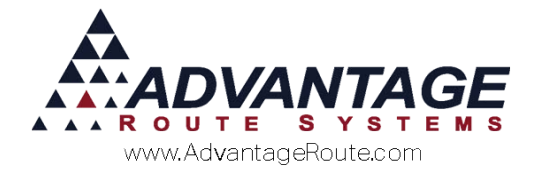

# Summary

Importing equipment will save you countless hours of time spent hand keying information into RMA. By following this formatting guide, you can easily update your *Equipment Master List* by importing the data effortlessly. Please contact the technical support department if you have any questions on using this feature.

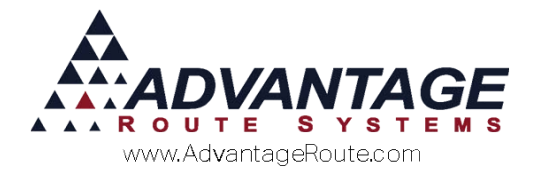

Copyright © 1994-2016 by Advantage Route Systems, Inc. All Rights Reserved. Printed in the United States of America.

#### Advantage Route Systems, Inc.

3201 Liberty Square Parkway Turlock, CA 95380 USA Phone: 1.209.632.1122 Web Site: <u>www.AdvantageRS.com</u> Email: info@AdvantageRS.com

#### Warning

All information in this document and the on-line help system, as well as the software to which it pertains, is proprietary material of Advantage Route Systems, Inc. and is subject to a Route Manager license and nondisclosure agreement. Neither the software nor the documentation may be reproduced in any manner without the prior written permission of Advantage Route Systems, Inc.

Series 7: Version Date, May 18, 2016